about:blank

## 4. Guia Prático: Como Extrair Relatórios de Comunicados 🖶

O relatório de comunicação interna da empresa.

Além disso, ajuda a cumprir regulamentos e políticas, enquanto oferece rastreabilidade e responsabilidade na disseminação de informações.

No tutorial a seguir demonstraremos como extrair relatórios precisos dos comunicados feitos na intranet, fornecendo uma ferramenta valiosa para monitorar e gerenciar a comunicação interna da empresa de forma eficiente.

1. Para acessar a área de "Comunicados", siga estes passos simples:

- Clique no botão "+" localizado na barra de navegação.
- Em seguida, selecione "Comunicados" no menu suspenso.

| esperança 🛛 sobr          | e Nós 🍃 RH Online | 📔 Biblioteca  🔛 Treinament | os 🐔 Chat 👷 Mais Opções - | 😑 💿 Juliana 😑 🖞 | - @ ⊕ - @ ს               |
|---------------------------|-------------------|----------------------------|---------------------------|-----------------|---------------------------|
|                           |                   |                            |                           |                 | 🖹 Criar Página            |
| Pendências!               |                   |                            |                           |                 | 🎦 Criar Arquivo           |
| Leitura Obrigatòria: Olàl |                   |                            |                           |                 | 🔀 Criar Álbum de Fotos    |
|                           |                   |                            | Ň                         |                 | 뽔 Criar Grupo de Trabalho |
|                           |                   | <u>(</u>                   |                           |                 | () Timesheet              |
|                           |                   |                            |                           | 🤞               | ☑ Comunicados             |
| < <b>`</b>                |                   | ESPER                      | A N Ç A                   |                 | 🕫 Kanban                  |
|                           |                   |                            |                           |                 | 🕑 Fluxos de Negócio (BPM) |
|                           |                   |                            |                           |                 | Checklists                |

2. Na página de comunicados, localize e clique na opção "Relatório de comunicados".

Essa ação direcionará os usuários para uma seção onde poderão acessar e visualizar relatórios detalhados sobre os comunicados enviados na intranet.

| 🕁 esperança                                                        | 🕦 Sobre Nós 🔹 RH Online             | e 📭 Biblioteca | 🛱 Treinamentos | 🐔 Chat 🖇        | 🎖 Mais Opçõe |
|--------------------------------------------------------------------|-------------------------------------|----------------|----------------|-----------------|--------------|
| Pendências!  Vindula Mail: Bem-vindo                               | à nossa intranet!                   |                |                |                 |              |
| Comunicad                                                          | los                                 |                |                |                 |              |
| Nova Mensagem                                                      | Amanhã reunião as                   | s 16hrs        | Nenhuma me     | ensagem selecio | nada         |
| Caixa de entrada (4)<br>Com Estrela (0)<br>Leitura Obrigatória (0) | Duliana Enviado em: 8 de Abril de 2 | 2024 às 12:12  |                |                 |              |
| Enviados (2)                                                       | Amanhã reunião as                   | s 14hrs        |                |                 |              |
| Relatório de Comunicados                                           | Duliana Enviado em: 8 de Abril de 2 | 2024 às 12:04  |                |                 |              |
|                                                                    | Comunicado do Ho<br>Esperança       | ospital        |                |                 |              |

3. Ao acessar essa funcionalidade, você terá acesso a três opções de relatórios:

- Comunicados não obrigatórios: Este relatório exibe informações sobre os comunicados que não são de caráter obrigatório, permitindo uma análise mais ampla da comunicação interna.
- Comunicados obrigatórios: Aqui, você encontrará detalhes específicos sobre os comunicados que são mandatórios, oferecendo uma visão precisa das mensagens que exigem atenção imediata ou conformidade por parte dos funcionários.
- Todos os comunicados: Esta opção proporciona uma visão abrangente de todos os comunicados, tanto obrigatórios quanto não obrigatórios, permitindo uma compreensão completa da comunicação interna da empresa.

| 🕽 Nova Mensagem                          | Comunicados não obrigatórios     | omunica | dos Obrigatórios  | Todos Comunicados |                       |
|------------------------------------------|----------------------------------|---------|-------------------|-------------------|-----------------------|
| aixa de entrada (0)                      |                                  |         |                   |                   |                       |
| om Estrela (U)<br>situra Obrigatória (0) | Assunto                          | ¢       | Criado por        | \$                | Criado em             |
| ados (0)<br>iivados (0)                  | Bem-vindo à nossa intranet!      |         | Luiza             |                   | 27 de Setembro de 2   |
| Comunicados                              | Comunicado do Hospital Esperança |         | Camila Adriana Go | mes de Jesus      | 27 de Setembro de 2   |
|                                          | Amanhã reunião as 16hrs          |         | Juliana           |                   | 8 de Abril de 2024 às |

4. Na coluna de ações, ao clicar na opção "Relatório de visualização de comunicados", você será redirecionado para uma página que exibirá todos os detalhes de visualização do comunicado selecionado, conforme demonstrado nas imagens a seguir:

| 🖌 Nova Mensagem                                                                                                    | Comunicados não obrigato                                                                                                    | órios                             | Comunicados Ob                               | origatórios To                  | odos Com | unicados                                    |                    |
|----------------------------------------------------------------------------------------------------|----------------------------------------------------------------------------------------------------|-----------------------------------|----------------------------------------------|---------------------------------|----------|---------------------------------------------|--------------------|
| ixa de entrada (0)                                                                                                    |                                                                                                    |                                   |                                              |                                 |          |                                             |                    |
| m Estrela (0)                                                                                                    |                                                                                                    |                                   |                                              |                                 |          |                                             |                    |
| ra Obrigatória (0)                                                                                                    | Assunto 🔶                                                                                                    | Criado                            | por 🔶                                        | Criado em                       | •        | Leitura ativa                               | 🔷 🛛 Data Í         |
| )<br>; (0)                                                                                                    | Bem-vindo à nossa<br>intranet!                                                                                                    | Luiza                             |                                              | 15 de Abril de 2<br>10:19       | 2024 às  | Em aberto                                   | 15 de 4            |
| e Comunicados                                                                                                    | Bem-vindo à nossa<br>intranet!                                                                                                    | Luiza                             |                                              | 27 de Setembro<br>2023 às 09:23 | o de     | Leitura obrigatória<br>inativa              | Leitura<br>inativa |
|                                                                                                    | Comunicado do<br>Hospital Esperança                                                                                                    | Camila<br>Gomes                   | a Adriana<br>s de Jesus                      | 27 de Setembro<br>2023 às 09:29 | o de     | Leitura obrigatória<br>inativa              | Leitura<br>inativa |
|                                                                                                    | Amanhã reunião as<br>14hrs                                                                                                    | Juliana                           |                                              | 8 de Abril de 2024 às<br>12:04  |          | Em aberto                                   | 7 de At            |
|                                                                                                    |                                                                                                    |                                   |                                              |                                 |          |                                             |                    |
|                                                                                                    | Amanhã reunião as<br>16hrs                                                                                                    | Juliana                           | 3                                            | 8 de Abril de 20<br>12:12       | 024 às   | Leitura obrigatória<br>inativa              | Leitura<br>inativa |
| Pendências!<br>Vindula Mail: Bem-vinc<br>Omunicae<br>Nova Mensagem<br>(a de entrada (0)<br>n Estrela (0)                    | Amanhã reunião as<br>16hrs<br>do à nossa intranet!<br>Visão geral<br>Visualiza<br>Relatório c<br>Criado por: Luiza                                                           | Juliana<br>ações<br>de at         | Leitura obrigató                             | 8 de Abril de 20<br>12:12       | nica     | Leitura obrigatória<br>inativa<br>do: Bem-v | Leitura<br>inativa |
| Pendências!<br>Vindula Mail: Bem-vinc<br>Mova Mensagem<br>a de entrada (0)<br>Estrela (0)<br>ra Obrigatória (0)<br>ados (0) | Amanhã reunião as<br>16hrs<br>lo à nossa intranet!<br>COS<br>Visão geral Visualiza<br>Relatório c<br>Criado por: Luiza<br>Data de criação: 15 de Al<br>Público-alvo total: 1 | Juliana<br>ações<br><b>Je a</b> t | Leitura obrigató<br>Cesso do<br>D24 às 10:19 | 8 de Abril de 20<br>12:12       | nica     | Leitura obrigatória<br>inativa              | Leitura<br>inativa |